In the frame of Mobile Digitizing /MobiDig/ project supported by

Erasmus+ programme of EU

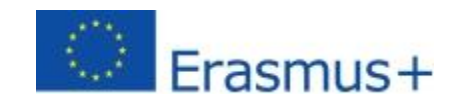

# MobiDig LMS (Moduli di Formazione)

# Guida per un rapido utilizzo

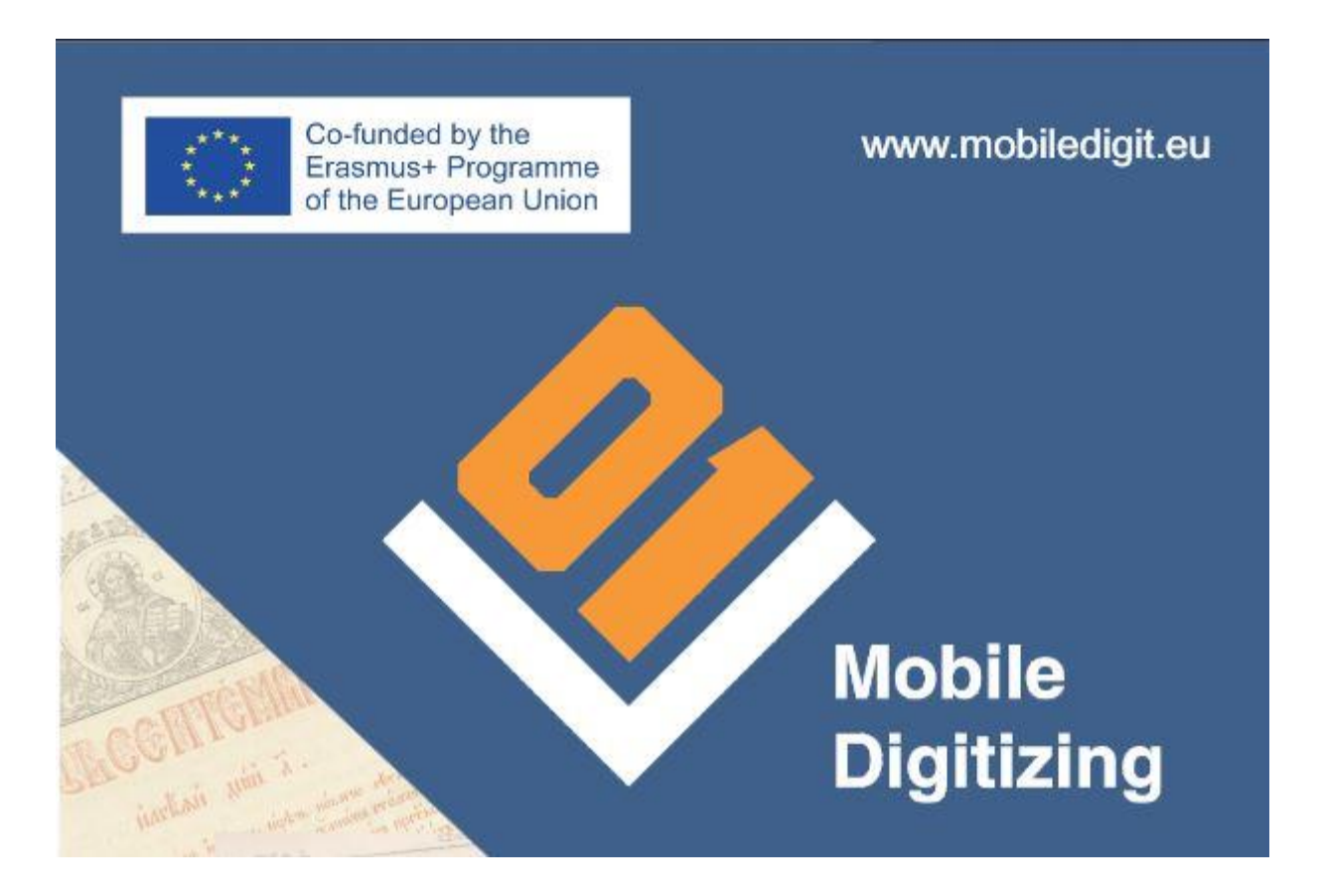

Preghiamo di leggere attentamente la sezione sulla protezione dei dati e le responsabilità prima di inziare la parte di registrazione e l'uso del LMS (moduli di formazione).

## 1. Registrazione (nel LMS/moduli di formazione in mobiledigit.eu)

- Un utente può registrarsi cliccando su <u>Registra</u> sotto il menu a tendina "Modulo di formazione".
- Completare I campi.

### 2. Accesso

• Puoi accedere alla piattaforma utilizzando il modulo di accesso del menu "Modulo di formazione".

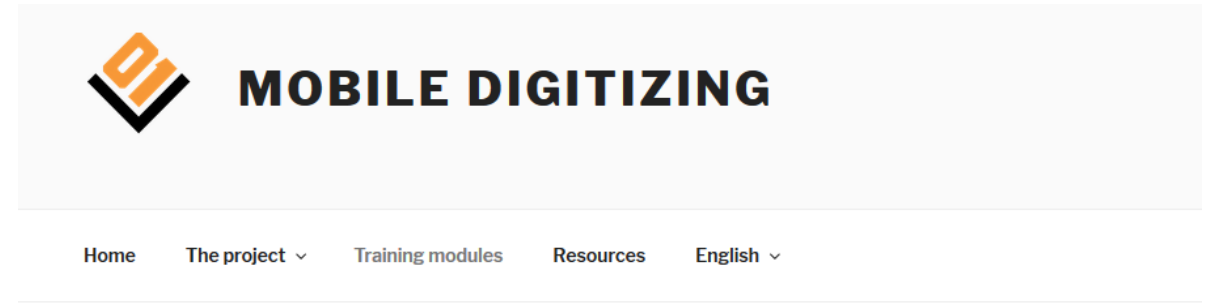

#### TRAINING MODULES

If you register, you will be able to enter the LMS and explore the training materials. The training materials cover the topics related to mobile digitizing. Still under construction, for internal usage only.

| sting Users Log In                    |  |
|---------------------------------------|--|
| rname                                 |  |
|                                       |  |
| sword                                 |  |
|                                       |  |
|                                       |  |
| nember Me                             |  |
| Log In                                |  |
| v User? <u>Click here to register</u> |  |

Data Protection Statement and Disclaimer

# 3. Struttura del Modulo

Ci sono 7 moduli di formazione nel LMS (una volta acceduto tramite il modulo di accesso).

- Principali azioni nel patrimonio scritto digitalizzato;
- Selezione dei documenti;
- Analisi hardware, valutazione e suggerimenti per la digitalizzazione;
- Soluzioni software per la digitalizzazione;
- Sviluppo di impianti di digitalizzazione a basso costo nelle piccole biblioteche, archivi, centri comunitari;
- Approci responsabili della formazione di biblioteche/archivi e personale di biblioteca/ archivio su come implementare la digitalizzazione nella loro organizzazione;
- Digitalizzazione e copyright;

Edit

Home / Courses /

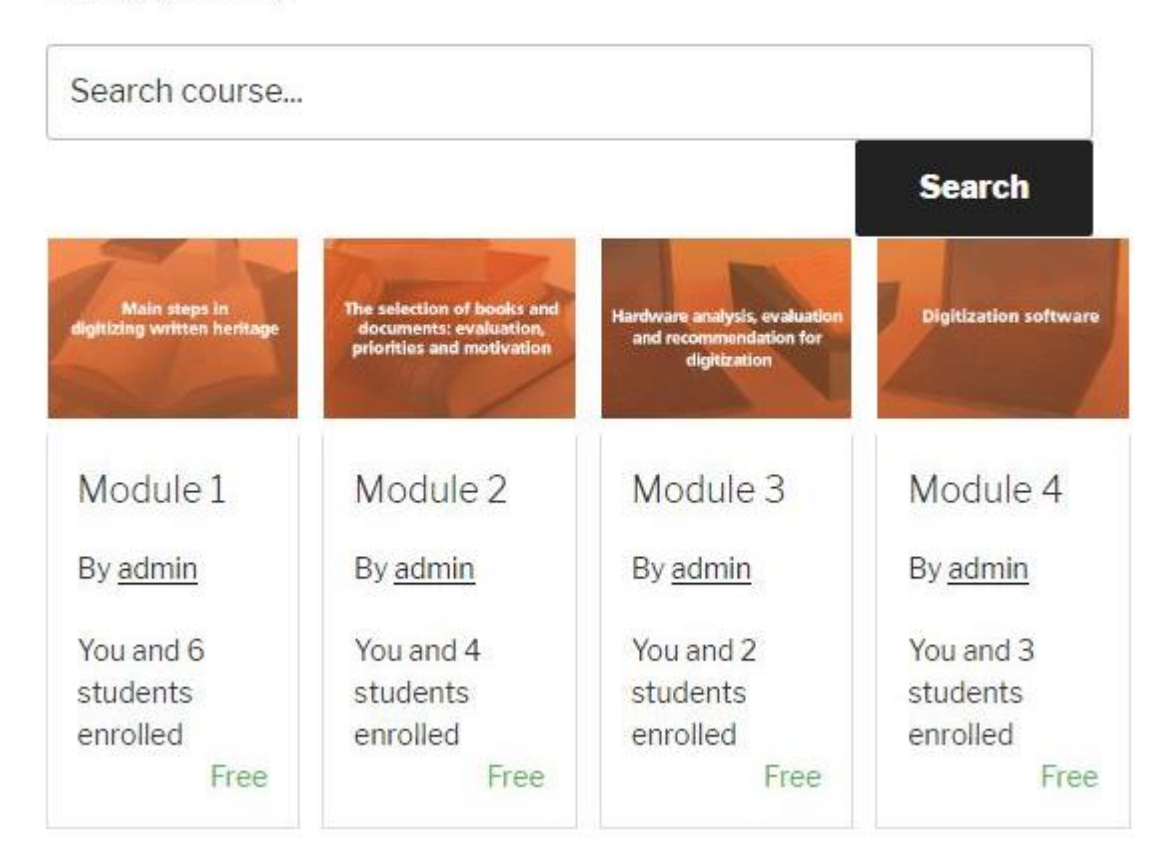

Ogni modulo consiste di:

- Sezione "parole chiavi"
- Obbiettivi del capitolo
- Contenuti del capitolo
- Principali contenuti del Modulo (2 o più sezioni)
- Usi pratici
- Conclusioni
- Glossario
- Referenze
- Test di apprendimento per valutare il livello di informazioni ricevute durante la lettura del modulo

| Items completed<br>3 of 12 items              | Course results o<br>100 % Passed |  |
|-----------------------------------------------|----------------------------------|--|
| Curriculum                                    |                                  |  |
| Main steps in digitizing written heritag      | e 3/12 😑                         |  |
| E Keywords                                    | ۲                                |  |
| Module aims                                   |                                  |  |
| Module content                                |                                  |  |
| 1. Introduction                               |                                  |  |
| 2. Preparatory steps                          |                                  |  |
| 3. The actual work flow                       |                                  |  |
| Additional issues                             |                                  |  |
| Practical case(s)   Exercise(s)   Concrete ex | ample(s)                         |  |
| Conclusion                                    | <b>.</b>                         |  |
| Resources                                     |                                  |  |
| 🖹 Glossary                                    | ø                                |  |
| Test                                          | 100%                             |  |

Utente deve cliccare sul bottone "Enroll" (Iscriviti) o dentro il bottone di ciascun kodulo dalle lista dei moduli al fine di iscriversi con successo. Dopo di ciò, sarà possibile cliccare nelle parti del Modulo stesso.

# 4. Quizz (domande)

Alla fine di ogni Modulo c'è un quizz per valutare il livello di apprendimento personale. Ogni quizz ha 5 domande e fino a 3 possibili risposte. Nella maggior parte dei casi solo una risposta è quella corretta, ma ci possono essere delle domande con due possibili risposte corrette.

Lo studente dovraà controllare le risposte al fine di ricevere il punteggio finale relativo alle domande.

I Quizz hanno una durata massima di 10 minuti ciascuno a cui rispondere. Alla fine (quando compare la scritta "Completo"), una schermata con il risultato del test comparirà.

| Module 1 |                                                                                      | Back to Course |
|----------|--------------------------------------------------------------------------------------|----------------|
|          | Quiz                                                                                 |                |
|          | 1/5 0:09:45<br>Question Time remaining                                               |                |
|          | What could be reasonable criteria for the selection of objects?[two correct answers] |                |
|          | The number of pages                                                                  |                |
|          | The state of preservation                                                            |                |
|          | The value of the object                                                              |                |
|          | Next Skip Complete                                                                   |                |
|          | Prev<br>Glossary                                                                     |                |

## 5. Filmati

Ogni modulo è supportato da un breve filmato, disponbile nella sezione Risorse (e caricata nel canale YouTube del progetto).

## 6. Credenziali per insegnanti

Se sei un insegnante, devi contattare l'amministratore, <u>(iovedenski@scas.acad.bg</u>, <u>rosen@scas.acad.bg</u>) una volta completata la registrazione, al fine di validare le tue credenziali di insegnante. L'amministratore potrà chiedere maggiori informazioni se neccessario. Dopo che avrete ricevuto questi privilegi, potrete vedere i moduli compilati e aggiungere altri moduli al vostro gruppo.

Per qualsiasi domanda riguardo I moduli di insegnamento, vi preghiamo di contattare il MobiDig project partners o gli amministratori della piattaforma: <u>iovedenski@scas.acad.bg</u>, <u>rosen@scas.acad.bg</u>, +359 88 8709 488